# เรื่อง การเขียนโปรแกรมควบคุมโมดูล Ultrasonic และ Temp

สำหรับการใช้งานโปรแกรม Tinkercad ในเนื้อหานี้ นักเรียนจะประยุกต์การใช้กับอุปกรณ์ 2 ชนิด คือ Ultrasonic และTemp(ตัววัดอุณหภูมิ) เพื่อให้เกิดการใช้งานอย่างหลากหลาย ก่อนเข้าสู่ขั้นตอนการ ออกแบบเชิงวิศวกรรมต่อไป ดังรายละเอียดต่อไปนี้

## (Ep-23)

## <u>Ultrasonic</u>

Ultrasonic หมายถึง คลื่นเสียงที่มีความถี่สูงเกินกว่าที่หูมนุษย์จะได้ยินโดยปกติแล้ว หูมนุษย์เราจะได้ ยินคลื่นเสียงที่มีย่านความถี่ระหว่าง 20 เฮิรตซ์ -20 กิโลเฮิรตซ์ (20,000 เฮิรตซ์) โดยประมาณ คลื่นที่มีความถี่ มากกว่านี้หรือต่ำกว่านี้ หูเราจะไม่ได้ยิน และคลื่นที่มีความถี่เท่ากับ 18 กิโลเฮิรตซ์หรือมากกว่านั้น เราจะเรียก คลื่นประเภทนี้ว่า "คลื่นอัลตร้าโซนิค" (Ultrasonic Wave) โดยคำว่า "อัลตร้า" นั้นหมายความว่า พ้นขีด หรือเกิน และ "โซนิค" คือเสียง กล่าวรวมคือ คลื่นที่มีความถี่เกินขอบเขตของเสียงของมนุษย์ที่จะได้ยิน หาก ต่ำกว่าย่านที่มนุษย์ได้ยิน เราเรียกมันว่า "infrasounds" หรือคลื่นอินฟราโซนิค (Infrasonic Wave) สิ่งมีชีวิต ในโลกนี้ มีประสาทการรับรู้ของคลื่นเสียงที่ไม่เหมือนกัน ดูได้จากภาพด้านล่างเป็นต้น

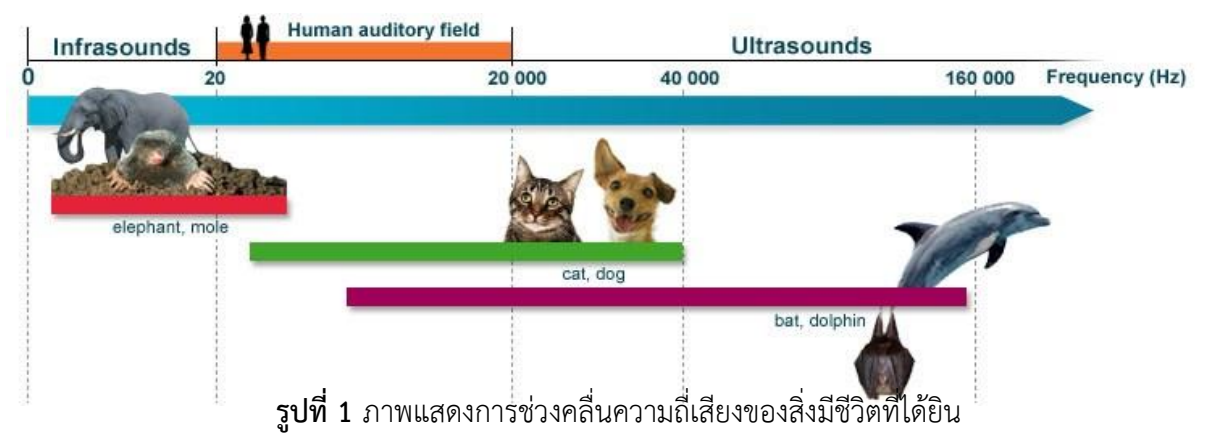

โมดูลอัลตร้าโซนิค เป็นโมดูลที่นิยมนำมาวัดระยะทางด้วยเสียง ซึ่งโมดูล HC-SR04 จะมีขาสัญญาณ ดังรูปและตารางข้างล่าง

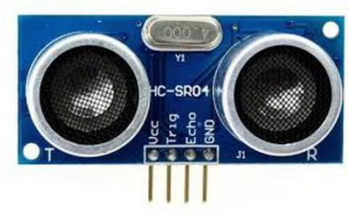

**รูปที่ 2** ภาพโมดูลอัลตร้าโซนิคโมเดล HC-SR04

| ชื่อพอร์ต | Vcc               | Trig               | Echo             | GND               |
|-----------|-------------------|--------------------|------------------|-------------------|
| ข้อมูล    | รับสัญญาณไฟเลี้ยง | เป็นขาที่ใช้กำเนิด | เป็นขาที่ใช้รับ  | ใช้ต่อกับ GND ของ |
|           | 5 Vdc             | สัญญาณคลื่นเสียง   | สัญญาณคลื่นเสียง | Arduino UNO       |

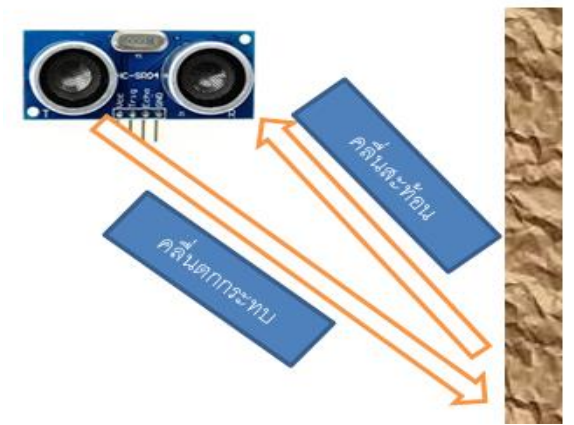

รูปที่ 3 ภาพการทำงานของอัลตราโซนิคเมื่อคลื่นสะท้อนกับผนัง

สำหรับการใช้ Tinkercad รับและส่งค่าจากโมดูล HC-SR04 สามารถสร้างเขียน Code ได้ตามตัวอย่างที่ 1 <u>ตัวอย่างที่ 1</u>การวัดระยะทางผ่านอัลตร้าโซนิค

```
int pingPin = 10; // ให้ pingPin เป็นขา 10 ต่อกับ Trig
int inPin = 11; // ให้ inPin เป็นขา 11 ต่อกับ Echo
void setup() {
 Serial.begin(9600);
}
void loop()
{
 long duration, cm;
 pinMode(pingPin, OUTPUT);
 digitalWrite(pingPin, LOW);
   delayMicroseconds(2);
 digitalWrite(pingPin, HIGH);
   delayMicroseconds(5);
 digitalWrite(pingPin, LOW);
 pinMode(inPin, INPUT);
 duration = pulseIn(inPin, HIGH);
 cm = microsecondsToCentimeters(duration);
 Serial.print(cm);
   Serial.print("cm");
 Serial.println();
 delay(100);
}
long microsecondsToCentimeters(long microseconds)
{
return microseconds / 29 / 2;
}
```

สำหรับการใช้งานคำสั่งวัดระยะทางในโมดูล Ultrasonic Distance sensor สามารถทำได้ตาม ขั้นตอนดังต่อไปนี้

# 1. ข้อมูลอุปกรณ์อิเล็กทรอนิกส์ที่ใช้ในการต่อวงจร

| รูปอุปกรณ์ | ชื่ออุปกรณ์     | ขาสัญญาณที่ต่อ Arduino Uno/ขนิดสัญญาณ |
|------------|-----------------|---------------------------------------|
|            | Ultrasonic      | พอร์ต Vcc ต่อเข้ากับ 5V               |
|            | Distance sensor | พอร์ต Trig ต่อเข้ากับพอร์ต 10         |
|            |                 | พอร์ต Echo ต่อเข้ากับพอร์ต 11         |
|            |                 | พอร์ต GND ต่อเข้ากับพอร์ต GND         |

# 2. ต่ออุปกรณ์ดังรูปที่ 4

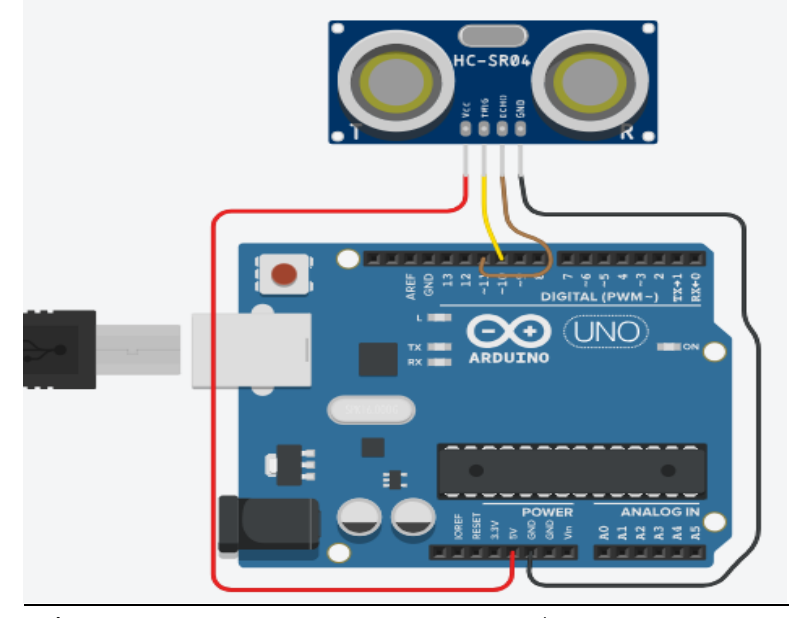

รูปที่ 4 ภาพแสดงการต่อวงจรประกอบตัวอย่างที่ 1 ใน tinkercad.com

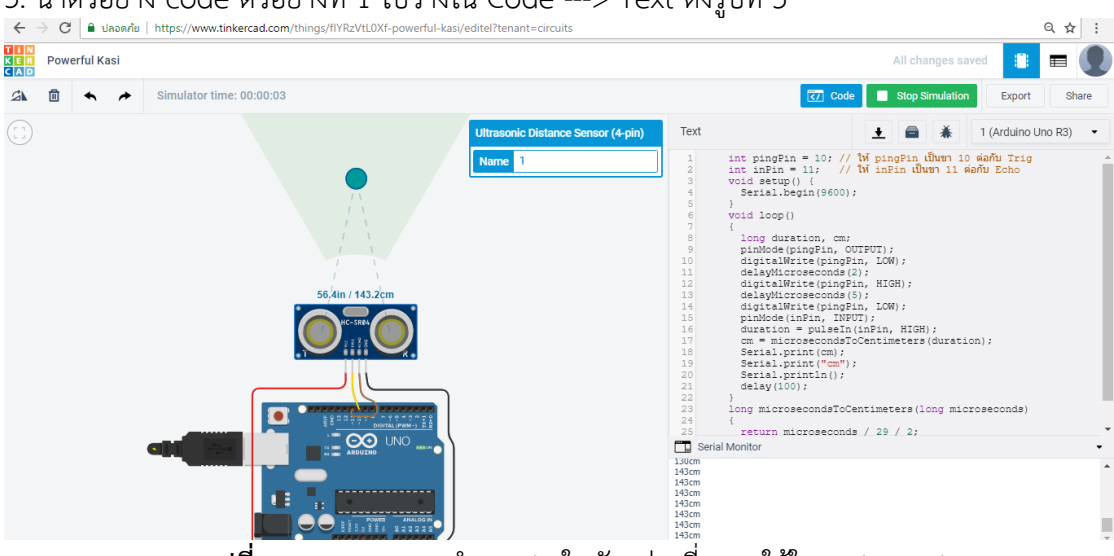

# 3. นำตัวอย่าง code ตัวอย่างที่ 1 ไปวางใน Code ---> Text ดังรูปที่ 5

ร**ูปที่ 5** ภาพแสดงการนำ Code ในตัวอย่างที่ 1 มาใช้ใน tinkercad.com

**ผลการทำงานของโปรแกรม** : เมื่อโปรแกรมเมื่อลากจุดวงกลมที่อยู่ในบริเวณสีเขียวที่อัลตร้าโซนิคส่งคลื่นถึงก็ จะปรากฏระยะห่างที่ Serial Monitor

(Ep-24)

#### <u>2. Temp</u>

เป็นโมดูลที่ใช้วัดอุณหภูมิ (Temperature) ซึ่งหมายถึง การวัดค่าเฉลี่ยของพลังงานจลน์ซึ่งเกิดขึ้นจาก อะตอมแต่ละตัว หรือแต่ละโมเลกุลของสสาร เมื่อเราใส่พลังงานความร้อนให้กับสสาร อะตอมของมันจะ เคลื่อนที่เร็วขึ้น ทำให้อุณหภูมิสูงขึ้น เราสามารถเปลี่ยนหน่วยของอุณหภูมิได้จากตารางข้างล่าง

| แปลงจาก       | ไปเป็น        | ត្តពទ                                             |
|---------------|---------------|---------------------------------------------------|
| องศาฟาเรนไยต์ | องศาเซลเซียส  | $^{\circ}C = \frac{5}{9} (^{\circ}F - 32)$        |
| องศาเซลเซียส  | องศาฟาเรนไฮต์ | $^{\circ}F = (\frac{9}{5} \times ^{\circ}C) + 32$ |
| เคลวิน        | องศาเซลเซียส  | °C = K - 273.15                                   |
| องศาโรเมอร์   | องศาเซลเซียส  | °C = °R × 1.25                                    |
| องศาเซลเซียส  | องศาโรเมอร์   | $^{\circ}R = ^{\circ}C \times 0.8$                |
| องศาเซลเซียส  | เคลวิน        | K = °C + 273.15                                   |
| เคลวิน        | องศาฟาเรนไฮต์ | °F = K × 1.8 – 459.69                             |
| องศาฟาเรนไฮต์ | เคลวิน        | K = (°F + 459.67) / (1.8)                         |

#### สูตรการแปลงอุณหภูมิ

Tmp-36 เป็น Sensor ที่ใช้วัดอุณหภูมิสามารถใช้กับบอร์ด Arduino UNO ได้ โดยใช้สัญญาณ อะนาล็อกในการรับค่าอุณหภูมิมาแปรผล

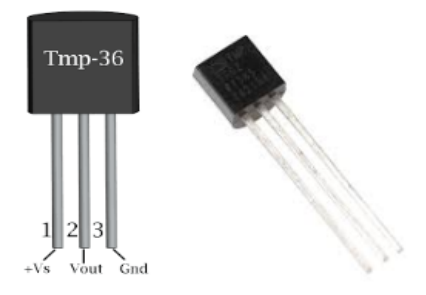

ร**ูปที่ 6** ภาพแสดง Sensor วัดอุณหภูมิ Tmp-36

โดยปกติทั่วไป Tmp-36 จะมีขาสัญญาณด้วยกันอยู่ 3 ขา ดังตารางข้างล่าง

| ขา   | การต่อเข้ากับสมองกลฝังตัว |
|------|---------------------------|
| Gnd  | ต่อเข้ากับ GND            |
| Vout | ต่อเข้ากับสัญญาณ Analog   |
| Vs   | ต่อเข้ากับไฟ 5V           |

สำหรับการใช้งาน Tinkercad ในการใช้งาน Sensor วัดอุณหภูมิ สามารถเขียน Code โดยมีรูปแบบ การเขียนดังต่อไปนี้

<u>ตัวอย่างที่ 2</u> การเขียนโปรแกรมรับค่าอุณหภูมิจาก Tmp-36

```
void setup()
{
 Serial.begin(9600);
}
void loop()
{
int reading = analogRead(A0);
float voltage = reading * 5.0;
voltage /= 1024.0;
Serial.print(voltage); Serial.print(" volts ");
float temperatureC = (voltage - 0.5) * 100 ;
Serial.print(temperatureC); Serial.print(" degrees C ");
float temperatureF = (temperatureC * 9.0 / 5.0) + 32.0;
Serial.print(temperatureF); Serial.println(" degrees F ");
delay(1000);
}
```

# 1. ข้อมูลอุปกรณ์อิเล็กทรอนิกส์ที่ใช้ในการต่อวงจร

| ชนิดสัญญาณ |
|------------|
|            |
|            |
|            |
|            |

2. ต่ออุปกรณ์ดังรูปที่ 7

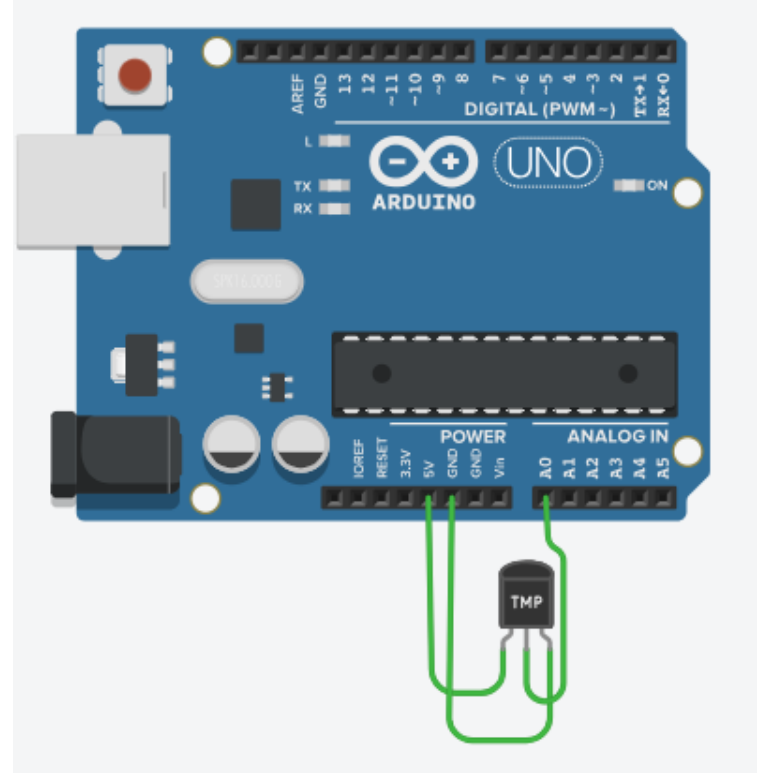

ร**ูปที่ 7** ภาพแสดงการต่อเซอร์โวมอเตอร์เข้ากับบอร์ด Arduino UNO

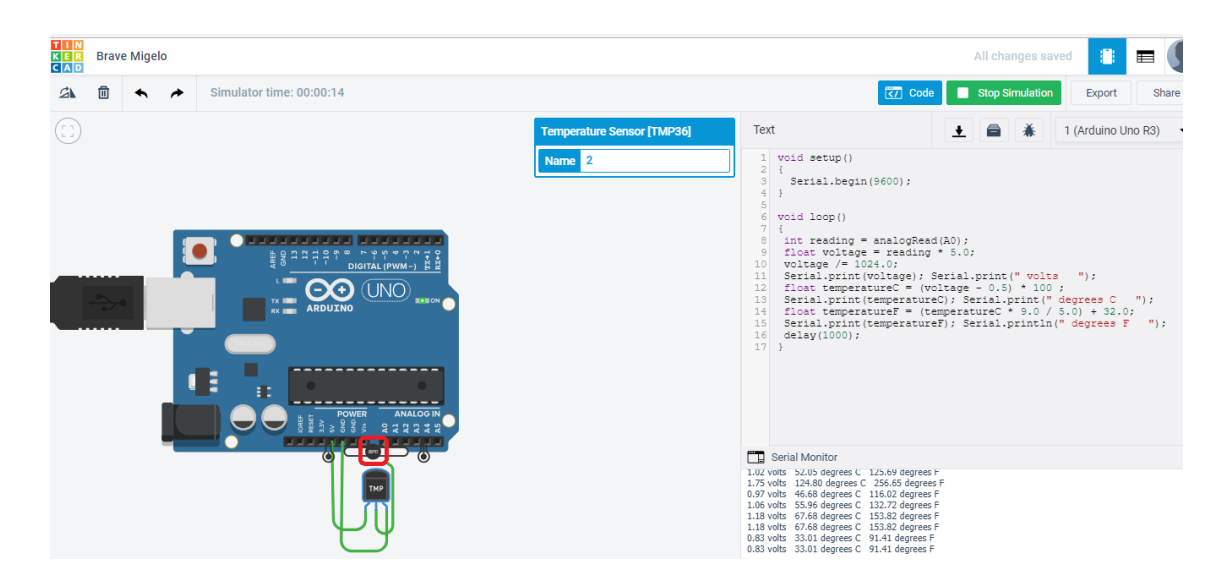

ร**ูปที่ 8** ภาพแสดงการนำ Code ในตัวอย่างที่ 2 มาใช้ใน tinkercad.com

**ผลการทำงานของโปรแกรม** : เมื่อโปรแกรมทำงาน ให้เลื่อนอุณหภูมิ (ในกรอบสีแดงตามรูปที่ 8)ไปมา เปรียบเสมือนกับมีการเปลี่ยนแปลงอุณหภูมิ หลังจากนั้นก็สังเกตค่าที่ Serial Monitor ที่เปลี่ยนตาม

3. การประยุกต์ใช้งาน Sensor วัดอุณหภูมิกับการแจ้งเตือนความร้อนอัตโนมัติ จะมี Code ตัวอย่างใน การศึกษาดังต่อไปนี้

<u>ตัวอย่างที่ 3</u>การเขียน Code ในการควบคุมการแจ้งเตือนความร้อนด้วยเสียง

```
void setup()
{
 Serial.begin(9600);
}
void loop()
{
int reading = analogRead(A0);
float voltage = reading * 5.0;
voltage /= 1024.0;
Serial.print(voltage); Serial.print(" volts ");
float temperatureC = (voltage - 0.5) * 100 ;
Serial.print(temperatureC); Serial.print(" degrees C ");
float temperatureF = (temperatureC * 9.0 / 5.0) + 32.0;
Serial.print(temperatureF); Serial.println(" degrees F ");
  if (temperatureC>80){tone(9,500,100);}
 delay(100);
}
```

สำหรับการใช้งานระบบแจ้งเตือนอุณหภูมิ ในโปรแกรม Tinkercad สามารถทำได้ตามขั้นตอน ดังต่อไปนี้

| 1. | ข้อมูลอุเ | lกรณ์อิเล็กท <sub>้</sub> | รอนิกส์ที | ้ใช้ใ | นการต่อว | งจร |
|----|-----------|---------------------------|-----------|-------|----------|-----|
|    |           |                           |           |       |          |     |

| รูปอุปกรณ์ | ชื่ออุปกรณ์                  | ขาสัญญาณที่ต่อ Arduino Uno/ชนิดสัญญาณ                          |
|------------|------------------------------|----------------------------------------------------------------|
|            | Temperature<br>Sensor(Tmp36) | Gnd ต่อเข้ากับ GND<br>Vout ต่อเข้ากับ A0<br>Vs ต่อเข้ากับไฟ 5V |
|            | Peizo                        | ตามภาพ                                                         |

#### 2. ต่ออุปกรณ์ดังรูปที่ 9

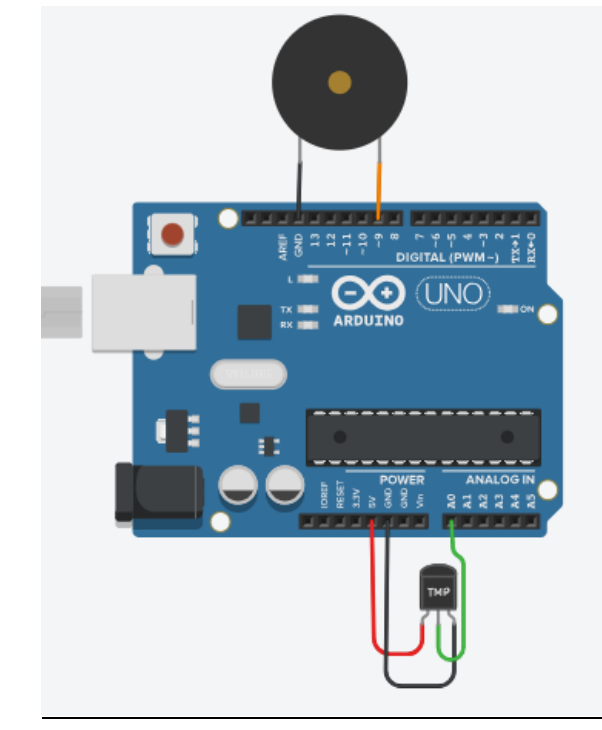

ร**ูปที่ 9** ภาพแสดงการต่อวงจรประกอบตัวอย่างที่ 3 ใน tinkercad.com

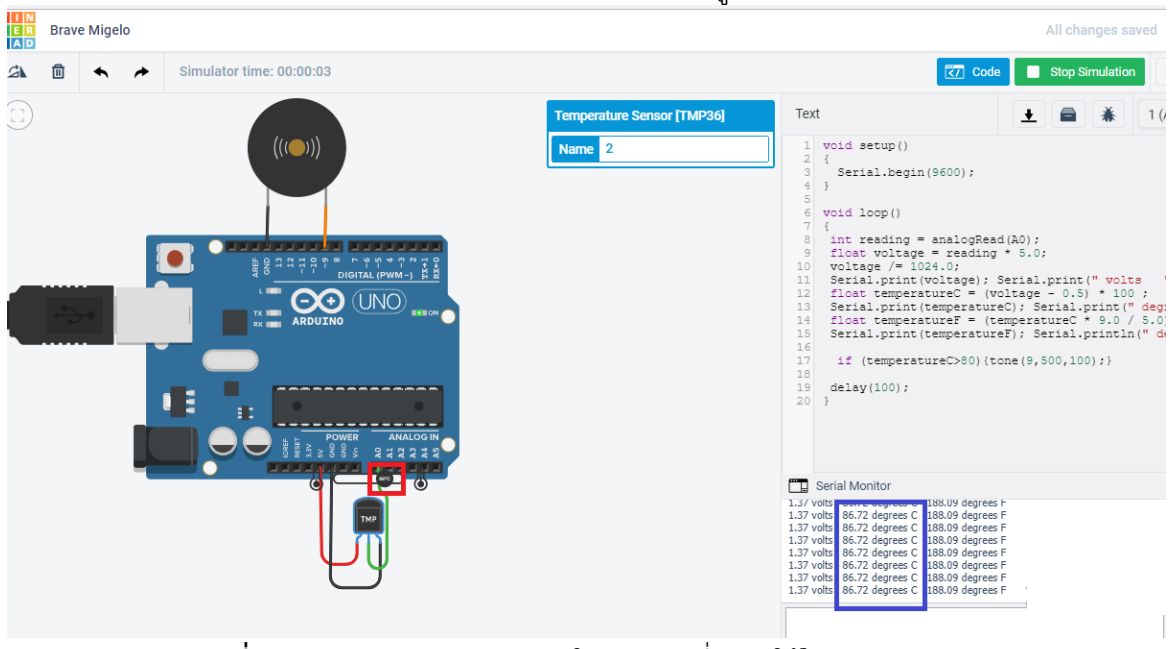

3. นำตัวอย่าง code ตัวอย่างที่ 3 ไปวางใน Code ---> Text ดังรูปที่ 10

**รูปที่ 10** ภาพแสดงการนำ Code ในตัวอย่างที่ 3 มาใช้ใน tinkercad.com

**ผลการทำงานของโปรแกรม** : เมื่อโปรแกรมทำงานเมื่ออุณหภูมิมีค่ามากกว่า 50 องศาเซลเซียลจะมีเสียง เตือนขึ้นมาที่ลำโพงเปียโซและถ้าหากอุณหภูมิตั้งแต่ 50 องศาเซลเซียสลงมาเสียงเตือนก็จะดับลง